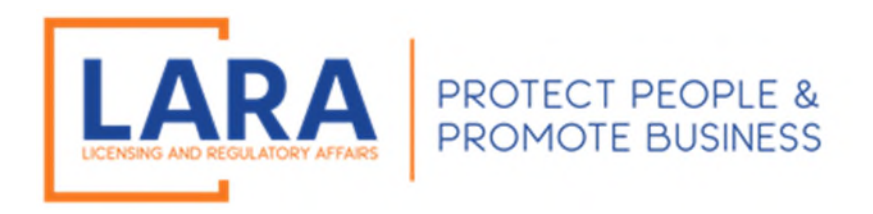

# Michigan Commercial Licensing, Enforcement and Regulation System (MiCLEAR)

# Instructions: How to Renew Your License in MiCLEAR

(Fees are Non-Refundable. If you question whether you are submitting the correct application type, please call (517) 241-9221 <u>before</u> making a payment.)

> Presented by: Corporations, Securities and Commercial Licensing Bureau Department of Licensing and Regulatory Affairs <u>CSCLOnline@Michigan.gov</u> (517) 241-9221

> > January 2023

Welcome to MiCLEAR! LARA's registration and renewal system for licensed professionals in Michigan.

This presentation will walk you through how to renew your license in Michigan.

Please make sure you have registered with a MiCLEAR account and have linked your license to your MiCLEAR account <u>before</u> starting this process. *(Look for instructional guides titled "How to Register an Account in MiCLEAR" and "How to Link Your License in MiCLEAR".)* 

Important Note for Using MiCLEAR:

 ✓ You must use a desktop or laptop computer to complete the application process. You will NOT be able to use a mobile device (i.e., Smartphone, iPad, etc.).

## **GETTING STARTED:**

- ✓ Fees are non-refundable. Please call us at (517) 241-9221 <u>before you submit a</u> <u>payment</u> to ensure you have completed the proper application type or with any questions you might have.
- ✓ You must first verify your current license status at <u>www.michigan.gov/miclear</u>. There, click on "Verify a License". Enter your license number and click "Search". If your license is in lapsed status, you may not be able to renew. Please call our office at (517) 241-9221 for assistance.

|                  |                                                                                        |                                                                                                | NOTE: It is recommended that you use a desidap or laptop computer to complete the registration and renewal pro<br>o Please visit www.michigan.gov/MICLEAR for detailed instructions on using MICLEAR.           |
|------------------|----------------------------------------------------------------------------------------|------------------------------------------------------------------------------------------------|----------------------------------------------------------------------------------------------------|
|                  |                                                                                        |                                                                                                | Home Licenses Enforcement<br>Advanced Search                                                                                                    |
|                  |                                                                                        |                                                                                                | Search for a Licensee                                                                                                    |
|                  | Welcome to MICLEAR                                                                     |                                                                                                | Ensir information below to search for a Licensee.                                                                                                    |
|                  | The Michigan Commercial Licensing, Enforce<br>Department of Licensing and Regulatory A | ment and Regulation System (MICLEAR) is the<br>fisits, Corporations, Securities and Commercial | Disclaimer. Licensing and register records are made available on this website by LARA to provide immediate access to information fit<br>errors or omissions, or for the use aformation obtained from this site. |
| CONTRACT.        | Icensed professions in Michigan                                                        | a regulatory system for certain regulated and                                                  | Search for Licensee                                                                                                    |
|                  |                                                                                        |                                                                                                | License Type: License Number                                                                                                    |
|                  |                                                                                        |                                                                                                | First Name: Middle Initial: Last Name:                                                                                                    |
|                  |                                                                                        |                                                                                                |                                                                                                    |
| E                | Ð                                                                                      | ₿.                                                                                             | Business Name:                                                                                                    |
| Login to MiCLEAR | Verify a License                                                                       | File a Complaint                                                                               | Search Clear                                                                                                    |
|                  |                                                                                        |                                                                                                |                                                                                                    |

## <u>STEP 1:</u>

- ✓ Proceed to the MiCLEAR website at <u>www.michigan.gov/miclear</u>.
- ✓ Scroll down and click "Login to MiCLEAR".

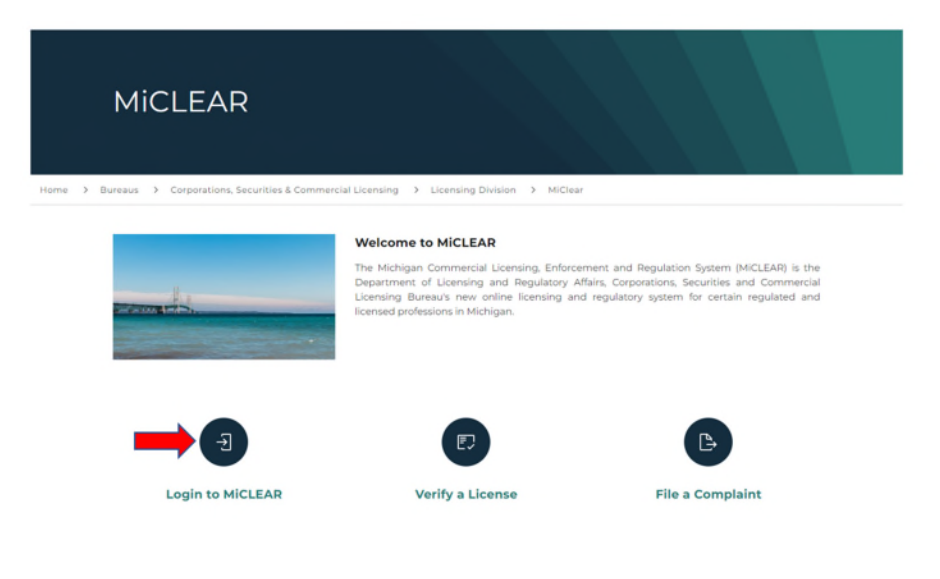

## <u>STEP 2:</u>

- ✓ Log in to your account with the username/email and password you created when registering for MiCLEAR.
- ✓ Click "Sign In".

| <b>↑</b> Home                  | Q Search -         | + New License -                                            | + Existing License -                                                   | + Complaints +                | ?Help |                         |       |
|--------------------------------|--------------------|------------------------------------------------------------|------------------------------------------------------------------------|-------------------------------|-------|-------------------------|-------|
| NOTE:<br>o It is re<br>o Pleas | ecommended that yo | u use a desktop or laptop co<br>an.gov/MiCLEAR for detaile | mputer to complete the registration<br>d instructions on using MiCLEAF | on and renewal process.<br>R. |       | Register for an Account | Login |
| Home Lice                      | nses Enforcement   | :                                                          |                                                                        |                               |       |                         |       |
| Advanced Se                    | arch               |                                                            |                                                                        |                               |       |                         |       |
| Sign In                        |                    |                                                            |                                                                        |                               |       |                         |       |
| USER NAME C                    | DR E-MAIL: *       |                                                            |                                                                        |                               |       |                         |       |
| PASSWORD:                      | •                  |                                                            |                                                                        |                               |       |                         |       |
| Forgot Pass                    | word?              |                                                            |                                                                        |                               |       |                         |       |
|                                |                    |                                                            | Sign In                                                                |                               |       |                         |       |
| Rememb                         | per me on this dev | ice                                                        |                                                                        |                               |       |                         |       |
|                                |                    |                                                            | Not Register                                                           | red?                          |       |                         |       |
|                                |                    |                                                            | CREATE AN ACC                                                          | COUNT                         |       |                         |       |

## <u>STEP 3:</u>

✓ Click on the Licenses tab and locate your 10-digit license number (without any other letters or numbers). Then, click directly on the words "Renew License" which can be found next to your license number. Do not click on your license number. (If the words "Renew License" are not seen and it is 60 days or less until your expiration date (90 days for cemetery), please contact our office at (517) 241-9221. Do not proceed.)

| Home                                                     | Home Licenses Enforcement                                                                                                    |                                                                             |                                          |                 |                |                                     |
|----------------------------------------------------------|----------------------------------------------------------------------------------------------------|-----------------------------------------------------------------------------|------------------------------------------|-----------------|----------------|-------------------------------------|
| Cre                                                      | ate an Applicatio                                                                                                    | on Search Applicat                                                          | ions                                     |                 |                |                                     |
| Reco                                                     | rds                                                                                                    |                                                                             |                                          |                 |                |                                     |
| Showing                                                  | g 1-2 of 2                                                                                                    |                                                                             |                                          |                 |                |                                     |
|                                                          | Date                                                                                                    | Record Number                                                               | Record Type                              | Expiration Date | Status         | Action                              |
|                                                          | 01/26/2022                                                                                                    | 37                                                                          | Professional Investigator License        | 01/31/2022      | Active         | Renew License<br>Additional Actions |
|                                                          | 01/25/2022                                                                                                    | 37                                                                          | Professional Investigator<br>Application |                 | License Issued |                                     |
| 4                                                        |                                                                                                    |                                                                             |                                          |                 |                | ▶                                   |
| Searc<br>Enter int<br>Sit<br>Pa<br>Re<br>Co<br>Select th | th for Record<br>formation below to<br>the Address<br>portractor License In<br>ricel Number<br>scord Information<br>pontact Information<br>he search type from | <b>Is</b><br>o search for records.<br>Information<br>In the drop-down list. |                                          |                 |                |                                     |

## STEP 4:

✓ Verify county and contact information & make any needed changes, if applicable, then click "Continue". (We license many different professions which have their own various questions. If the profession you are applying for does not require these questions below, you will not see this section and can move forward to the next step.)

| Security Guard Agency Renewal                                                   |                                                   |                               |          |            |                               |
|---------------------------------------------------------------------------------|---------------------------------------------------|-------------------------------|----------|------------|-------------------------------|
| 1 Contact<br>Information                                                        | 2 Branch Information                              | 3 Supporting<br>Documentation | 4 Review | 5 Pay Fees | 6                             |
| Step 1:Contact Information>                                                     | Applicant Informatic                              | on                            |          |            | * indicates a required field. |
| County                                                                          |                                                   |                               |          |            |                               |
| County Information                                                              |                                                   |                               |          |            |                               |
| If you are an Individual, select the C<br>license address; If you are a Busines | county applicable to your<br>s, select the County | Clare 🔻                       |          |            | _                             |
| applicable to the PHYSICAL location                                             | of your business:                                 |                               |          |            | <b>↓</b> _                    |
| Save and resume later                                                           |                                                   |                               |          |            | Continue                      |

| Create an Application Search Applications               |             |            |                                                 |
|---------------------------------------------------------|-------------|------------|-------------------------------------------------|
| ofessional Investigator Renewal                         |             |            |                                                 |
| Contact<br>Information 2 Supporting<br>Documentation    | 3 Review    | 4 Pay Fees | 5 Record Issuance                               |
| ep 1: Contact Information > Contact Verification        | on          |            | <ul> <li>Indicates a required field.</li> </ul> |
| intity Modification                                     |             |            |                                                 |
| Entity Modification                                     |             |            |                                                 |
| Does your organization require a change of entity name: | 🔿 Yes 🛞 No  |            |                                                 |
|                                                         |             |            |                                                 |
| Address                                                 |             |            |                                                 |
| Mailing Address Modification                            |             |            |                                                 |
| Current Mailing Addrees:                                | 51<br>      |            |                                                 |
| Update Mailing Address:                                 | 🔿 Yes 🖲 No  |            |                                                 |
|                                                         |             |            |                                                 |
| Phone and Email                                         |             |            |                                                 |
| Phone and Email Modification                            |             |            |                                                 |
| Current Primary Phone:                                  | 512         |            |                                                 |
| * Update Primary Phone:                                 | 🔿 Yes 🖲 No  |            |                                                 |
| Current E-mail:                                         | 66          |            |                                                 |
| • Update E-mail:                                        | 🔿 Yes 💿 No  |            |                                                 |
| New E-mail:                                             |             |            |                                                 |
| Current Preferred Channel:                              | Postal Mail |            |                                                 |
| Update Preferred Channel:                               | 🔿 Yes 🛞 No  |            |                                                 |
| New Preferred Channel:                                  | Select 💌    |            |                                                 |
|                                                         |             |            |                                                 |
| Save and recume later                                   |             |            | Continue                                        |

## <u>STEP 5:</u>

- ✓ Add any required supporting documents. The required supporting documents should be listed for the specific license type you are renewing.
- ✓ Then, select "Continue" in the bottom right corner.

| Home Licenses Enforcement                 |                               |          |            |                   |
|-------------------------------------------|-------------------------------|----------|------------|-------------------|
| Create an Application Search Applications |                               |          |            |                   |
| License Modification                      |                               |          |            |                   |
| 1 License Holder<br>Information           | 2 Supporting<br>Documentation | 3 Review | 4 Pay Fees | 5 Record Issuance |

\* indicates a required field.

Step 2: Supporting Documentation > Supporting Documentation

| Attachment                                 |                                                     |                                   |                                       |                                      |                                     |          |
|--------------------------------------------|-----------------------------------------------------|-----------------------------------|---------------------------------------|--------------------------------------|-------------------------------------|----------|
| The maximum file siz<br>ade;adp;bat;chm;cm | e allowed is 150 MB.<br>d;com;cpl;exe;hta;htm;html; | ins;isp;jar;js;jse;lib;lnk;mde;ml | ht;mhtml;msc;msp;mst;php;pif;scr;sct; | shb;sys;vb;vbe;vbs;vxd;wsc;wsf;wsh a | re disallowed file types to upload. |          |
| Name                                       | Туре                                                | Size                              | Latest Update                         | Action                               |                                     |          |
| No records found                           | d.                                                  |                                   |                                       |                                      |                                     |          |
| 4                                          |                                                     |                                   |                                       |                                      |                                     | ۰.       |
|                                            |                                                     |                                   |                                       |                                      |                                     |          |
| Add                                        |                                                     |                                   |                                       |                                      |                                     |          |
| Save and resume                            | e later                                             |                                   |                                       |                                      |                                     | Continue |

## <u>STEP 6:</u>

- ✓ Review application information.✓ Click "Continue".

| License Modification                                        |                                                                |                                           |                                                |                                                                             |
|-------------------------------------------------------------|----------------------------------------------------------------|-------------------------------------------|------------------------------------------------|-----------------------------------------------------------------------------|
| 1 License Holder                                            | 2 Supporting<br>Documentation                                  | 3 Review                                  | 4 Pay Fees                                     | 5 Record Issuance                                                           |
|                                                             |                                                                |                                           |                                                |                                                                             |
| Step 3:Review                                               | _                                                              |                                           |                                                |                                                                             |
| Save and resume late                                        | er                                                             |                                           |                                                |                                                                             |
| Please review all information b                             | elow. Click the "Edit" buttons to make char                    | iges to sections or "Continue" to move or | If a certification clause is present on the sc | rean, you must check the box to agree to the cartification at the bottom of |
|                                                             |                                                                |                                           |                                                |                                                                             |
| the page before you can contin                              | 100.                                                           |                                           |                                                |                                                                             |
| Decord Time                                                 |                                                                |                                           |                                                |                                                                             |
| Record Type                                                 |                                                                |                                           |                                                |                                                                             |
|                                                             |                                                                | Licens                                    | Modification                                   |                                                                             |
|                                                             |                                                                |                                           |                                                |                                                                             |
| License Informat                                            | ion                                                            |                                           |                                                |                                                                             |
| License Information                                         |                                                                |                                           |                                                | 14                                                                          |
| License Number:                                             |                                                                | 37                                        |                                                |                                                                             |
| License Expiration Date:                                    |                                                                | 01                                        |                                                |                                                                             |
| Name                                                        |                                                                |                                           |                                                |                                                                             |
|                                                             |                                                                |                                           |                                                |                                                                             |
| Name Modification                                           |                                                                |                                           |                                                | Edit                                                                        |
| Current Name:                                               |                                                                | 3:                                        |                                                |                                                                             |
| Update Name:                                                |                                                                | No                                        |                                                |                                                                             |
| Suffix:                                                     |                                                                |                                           |                                                |                                                                             |
| Phone and Email                                             |                                                                |                                           |                                                |                                                                             |
| Phone and Empl Modification                                 |                                                                |                                           |                                                | 14                                                                          |
| Current Primary Phone:                                      |                                                                | 517                                       |                                                | EOK                                                                         |
| Update Primary Phone:                                       |                                                                | No                                        |                                                |                                                                             |
| Current E-mail:                                             |                                                                | CSCL                                      |                                                |                                                                             |
| Update E-mail:                                              |                                                                | No                                        |                                                |                                                                             |
| New E-mail:                                                 |                                                                |                                           |                                                |                                                                             |
| Current Preferred Channel:                                  |                                                                | Postal Mail                               |                                                |                                                                             |
| New Preferred Channel:                                      |                                                                | 110                                       |                                                |                                                                             |
|                                                             |                                                                |                                           |                                                |                                                                             |
| Address                                                     |                                                                |                                           |                                                |                                                                             |
| Malina Address Medilication                                 |                                                                |                                           |                                                | 14                                                                          |
| Maling Address Modelcalon                                   |                                                                | 611 W.                                    |                                                | EOK                                                                         |
| Update Mailing Address:                                     |                                                                | No                                        |                                                |                                                                             |
| Attachment                                                  |                                                                |                                           |                                                | Edit                                                                        |
|                                                             |                                                                |                                           |                                                | _                                                                           |
| The maximum file size allowed<br>ade;adp;bat;chm;cmd;com;cp | i is 150 MB.<br>Çexe;hta;htm;htm;Lins;isp;Jar;Js;Jse;lib;Ink;r | nde;mht;mhtmi;msc;msp;mst;php;pif;sci     | sct.shb;sys,vb;vbe;vbs;vxd;wsc;wsf;wsh are     | dsallowed file types to upload.                                             |
| Name                                                        | Type Size                                                      | Latest Update                             | Action                                         |                                                                             |
| No records found.                                           |                                                                |                                           |                                                |                                                                             |
|                                                             |                                                                |                                           |                                                |                                                                             |
|                                                             |                                                                |                                           |                                                |                                                                             |
|                                                             |                                                                |                                           |                                                |                                                                             |
|                                                             | _                                                              |                                           |                                                |                                                                             |
| Save and resume late                                        | r                                                              |                                           |                                                | Continue                                                                    |

## <u>STEP 7:</u>

 $\checkmark$  Click "Continue Application" to proceed to the payment fees page.

| Home Licenses                             | ne Licenses Enforcement |  |  |  |  |
|-------------------------------------------|-------------------------|--|--|--|--|
| Create an Application Search Applications |                         |  |  |  |  |
| Professional Investigator Renewal         |                         |  |  |  |  |
| Professional Invest                       | igator Renewal          |  |  |  |  |

#### Step 4: Pay Fees

The application processing fee is a one-time fee for the license/registration type you have applied for. A license/registration fee will be assessed for each year your license/registration will be issued until your next renewal. A renewal fee is assessed for the complete renewal length. Application, renewal, reinstatement, relicensure, and event fees are nonrefundable.

If you choose to leave this page, without continuing on to make payment, your work will be saved to resume at a later time.

| License Fees                          |      |          |  |
|---------------------------------------|------|----------|--|
| Fees                                  | Qty. | Amount   |  |
| Professional Investigator Renewal Fee | 1    | \$300.00 |  |
| TOTAL FEES: \$300.00                  |      |          |  |

Listed below are conditions that will be applied once you submit your application. Note that these conditions must be resolved or met before you can get approval from the agency.

| Requirements                                                                                                    |
|----------------------------------------------------------------------------------------------------|
|                                                                                                    |
| Showing 1-1 of 1                                                                                                    |
| Licensing - 1 Pending Professional Investigator Surety Bond / Certificate of Liability Insurance Surety Bond / Certificate of Liability Insurance |
| Continue Application »                                                                                                    |

## **STEP 8:**

✓ Click "Next" to continue onto the payment screen to enter credit card information.

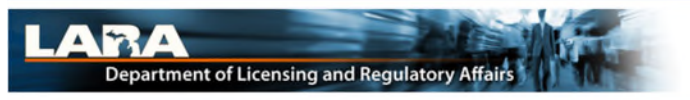

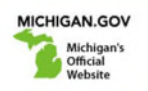

#### **Payment Method**

#### MiCLEAR Licensing Payment Request

Welcome to the CEPAS Credit Card Processing Payment Module for MiCLEAR. This process is being used as a secure means of processing credit card authorizations. Payment may be made with a valid Visa, MasterCard, Discover, or American Express. To begin the payment process, click the "Next" button in the box below.

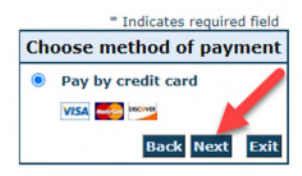

## **STEP 9:**

✓ Fill out the credit card information and then click next to proceed with payment.

#### **Payment Information**

#### **MiCLEAR Licensing Payment Request**

To continue the payment process, complete the required fields and click the "Next" button in the box below. If you have entered a valid email address, the confirmation email will be received from <u>noreply@fiserv.com</u>.

|                                  | * Indicates required field    |
|----------------------------------|-------------------------------|
| Billing Address                  |                               |
| Use Business Name                |                               |
| *First Name:                     |                               |
| M.I.:                            |                               |
| *Last Name:                      |                               |
| *Street Line 1:                  |                               |
| Street Line 2:                   |                               |
| City:                            |                               |
| State:                           | Select State 🗸                |
| *Zip:                            |                               |
| Country:                         |                               |
| Phone:                           |                               |
| Phone.                           |                               |
| *E-Mail:                         |                               |
| Payment Details *Payment Amount: | 300.00 USD                    |
| Payment Method                   |                               |
| *Name o                          | n Card:                       |
| *Card N                          | umber:                        |
| *Expiratio                       | n Date: * Month v<br>* Year v |
| *Card Verification Value         | CVV2): What's This?           |
|                                  |                               |
|                                  | Back Next Exi                 |

### **STEP 10:**

- ✓ Read the disclaimer. Then, click "I Agree" in the box.
- ✓ Click on "Pay Now" to complete your renewal payment.

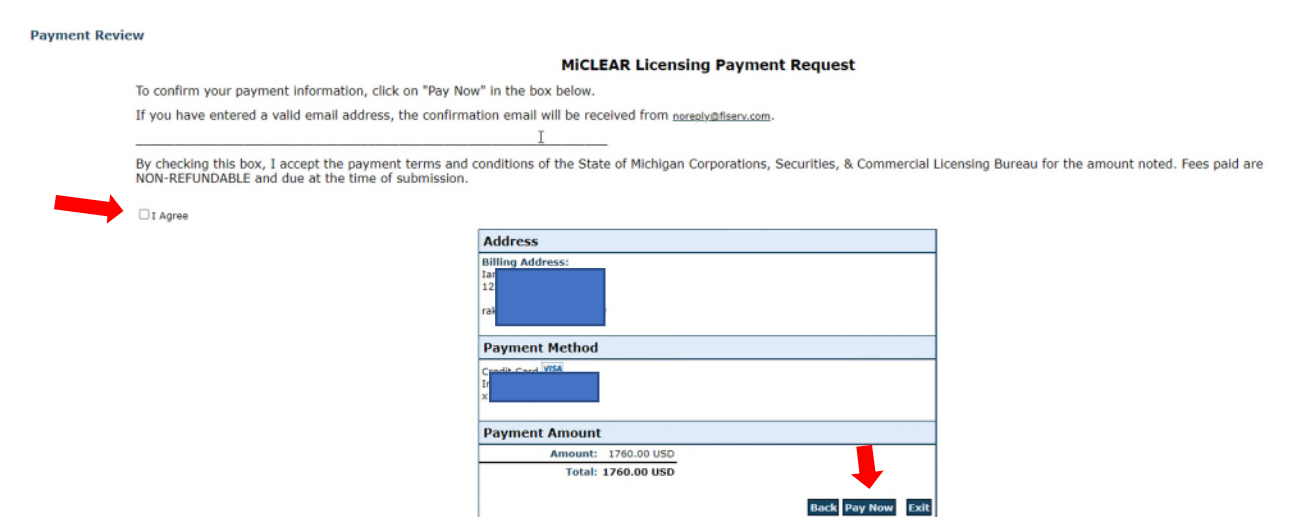

## STEP 11:

- ✓ Once payment is accepted, the record issuance screen will appear, letting you know that your renewal has been finalized. We see many renewals/applications started but not submitted so if you do not see confirmation that your application has been successfully submitted, please contact us. (Records beginning with TMP have not been submitted to us for review by you yet.)
- Receipts-A payment confirmation email will be sent to the email address entered during the billing address section. No additional receipt is provided.

| Home Licenses Enforcement                                                                                                    |                               |          |            |                   |
|----------------------------------------------------------------------------------------------------|-------------------------------|----------|------------|-------------------|
| Create an Application                                                                                                    | Search Applications           |          |            |                   |
| Professional Investigator Renewal                                                                                                    |                               |          |            |                   |
| 1 Contact<br>Information                                                                                                    | 2 Supporting<br>Documentation | 3 Review | 4 Pay Fees | 5 Record Issuance |
| Step 5:Record Issuance                                                                                                    |                               |          |            |                   |
| Your application has been successfully submitted. Please allow 2-4 weeks for the application to be processed.<br>Please print and retain a copy of this page for your records. |                               |          |            |                   |
| Thank you for using MICLEAR.<br>Your license number is                                                                                                    |                               |          |            |                   |
| This record was locked by REQUIREMENT on 01/26/2022.     Condition: Surety Bond / Certificate of Liability Insurance Severity: Required     Total Conditions: 1 (Required: 1)  |                               |          |            |                   |
| View additional details                                                                                                    |                               |          |            |                   |
|                                                                                                    |                               |          |            |                   |

Your application for the renewal of this license has been successfully submitted. Please allow for 2-4 weeks of processing time. The license will be issued after the application is processed. You will be notified if any additional information is required.

## **QUESTIONS?**

Email: <u>CSCLOnline@Michigan.gov</u> Phone: (517) 241-9221

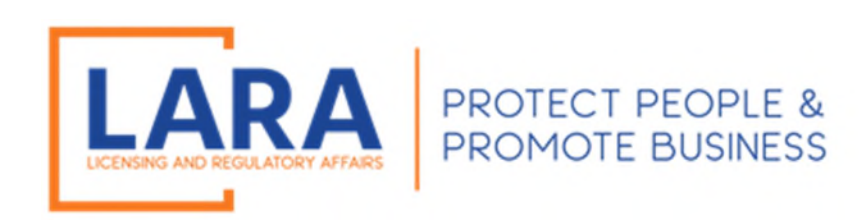